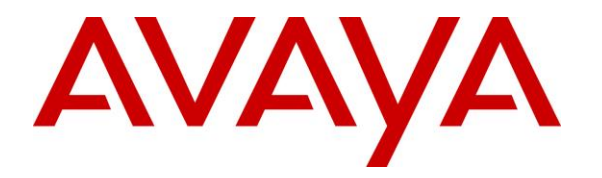

Avaya Solution & Interoperability Test Lab

## Application Notes for configuring Axis Communications AB AXIS C3003-E Network Horn Speaker with Avaya Aura® Communication Manager and Avaya Aura® Session Manager R7.1 – Issue 1.0

### Abstract

These Application Notes describe the configuration steps for provisioning the AXIS C3003-E Network Horn Speaker from Axis Communications AB to interoperate with Avaya Aura® Communication Manager and Avaya Aura® Session Manager R7.1.

Readers should pay particular attention to the scope of testing as outlined in **Section 2.1**, as well as observations noted in **Section 2.2** to ensure that their own use cases are adequately covered by this scope and results.

Information in these Application Notes has been obtained through DevConnect compliance testing and additional technical discussions. Testing was conducted via the DevConnect Program at the Avaya Solution and Interoperability Test Lab.

## 1. Introduction

These Application Notes describe the configuration steps for provisioning the AXIS C3003-E Network Horn Speaker from Axis Communications AB to interoperate with Avaya Aura® Communication Manager and Avaya Aura® Session Manager R7.1.

AXIS C3003-E Network Horn Speaker is an outdoor loudspeaker that provides clear, long-range speech for remote speaking in video surveillance applications. In live video monitoring situations, AXIS C3003-E enables an operator to remotely address people and deter unwanted activity. The loudspeaker can also play a pre-recorded audio file when it is manually or automatically triggered in response to an alarm event.

The unit supports Session Initiation Protocol (SIP) for easy integration with Avaya Aura® Communication Manager and Avaya Aura® Session Manager. The AXIS C3003-E makes announcements possible from anywhere with network connectivity. It easily integrates with video management software (VMS) that support two-way audio and with Voice over IP (VoIP) telephony systems that use SIP (Session Initiation Protocol).

# 2. General Test Approach and Test Results

The interoperability compliance testing evaluates the ability of the AXIS C3003-E Network Horn Speaker (Axis Speaker) to receive calls from Avaya Digital, H.323 and SIP desk phones as well as mobile/PSTN endpoints. The speaker is registered to Session Manager as a SIP endpoint.

DevConnect Compliance Testing is conducted jointly by Avaya and DevConnect members. The jointly-defined test plan focuses on exercising APIs and/or standards-based interfaces pertinent to the interoperability of the tested products and their functionalities. DevConnect Compliance Testing is not intended to substitute full product performance or feature testing performed by DevConnect members, nor is it to be construed as an endorsement by Avaya of the suitability or completeness of a DevConnect member's solution.

Avaya's formal testing and Declaration of Conformity is provided only on the headsets/Smartphones that carry the Avaya brand or logo. Avaya may conduct testing of non-Avaya headset/handset to determine interoperability with Avaya phones. However, Avaya does not conduct the testing of non-Avaya headsets/Smartphones for: Acoustic Pressure, Safety, Hearing Aid Compliance, EMC regulations, or any other tests to ensure conformity with safety, audio quality, long-term reliability or any regulation requirements. As a result, Avaya makes no representations whether a particular non-Avaya headset will work with Avaya's telephones or with a different generation of the same Avaya telephone.

Avaya recommends our customers implement Avaya solutions using appropriate security and encryption capabilities enabled by our products. The testing referenced in these DevConnect Application Notes included the enablement of supported encryption capabilities in the Avaya products. Readers should consult the appropriate Avaya product documentation for further information regarding security and encryption capabilities supported by those Avaya products.

Support for these security and encryption capabilities in any non-Avaya solution component is the responsibility of each individual vendor. Readers should consult the appropriate vendor-supplied product documentation for more information regarding those products.

For the testing associated with these Application Notes, the interface between Avaya systems and the C3003-E Network Horn Speaker did not include use of any specific encryption features as requested by Axis Communications.

## 2.1. Interoperability Compliance Testing

The compliance testing included the test scenarios shown below. Note that when applicable, all tests were performed with Avaya SIP phones, H.323 phones Digital phones, and PSTN endpoints.

- Registration of speaker.
- Invalid usernames/passwords for registration.
- Basic calls.
- Codec support.
- Serviceability testing.

### 2.2. Test Results

All test cases passed successfully with no issues or observations.

### 2.3. Support

Support from Avaya is available by visiting the website <u>http://support.avaya.com</u> and a list of product documentation can be found in **Section 10** of these Application Notes. Technical support for the AXIS C3003-E Network Horn Speaker product can be obtained as follows:

### Axis Communications AB

Tel: +46 46 272 18 00 Fax: +46 46 13 61 30 http://www.axis.com/global/en/learning-and-support

# 3. Reference Configuration

**Figure 1** shows the network topology during compliance testing, an AXIS C3003-E Network Horn Speaker from Axis Communications AB with Avaya Aura® Communication Manager and Avaya Aura® Session Manager.

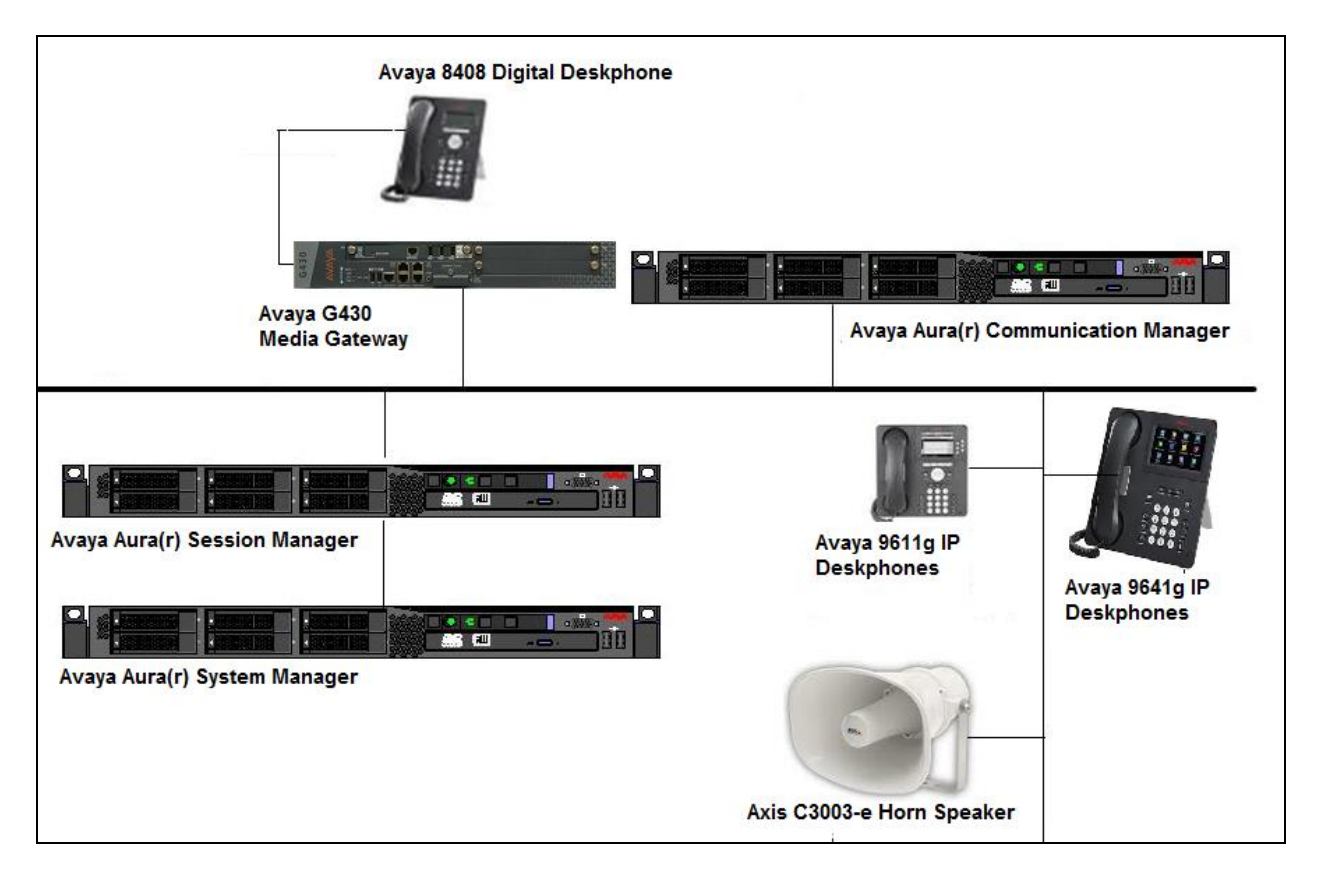

Figure 1: Connection of Axis Communications AB C3003-E Network Horn Speaker with Avaya Aura® Communication Manager and Avaya Aura® Session Manager

## 4. Equipment and Software Validated

The following equipment and software was used for the compliance test.

| Equipment/Software                                        | Version/Release                        |
|-----------------------------------------------------------|----------------------------------------|
| Avaya Aura® Communication Manager                         | R 7.0.1.1.0.441.23169                  |
| running on a virtual platform                             |                                        |
| Avaya Aura® Session Manager running on a virtual platform | R 7.0.1.1.701114                       |
| Avaya Aura® System Manager running on a                   | R 7.0.1.2                              |
| virtual platform                                          | Revision 7.0.1.2.075662 Service Pack 2 |
| Avaya 9611g IP Deskphone                                  | H.323 Release 6.6029                   |
| Avaya 9641G IP Deskphone                                  | SIP 7.0.1.1                            |
| Avaya 2420 Digital Deskphone                              | V 2.0                                  |
| Axis Communications AB AXIS C3003-E                       | Firmware Version 1.65.032              |
| Network Horn speaker                                      |                                        |

## 5. Configure Avaya Aura® Communication Manager

Configuration and verification operations on Communication Manager illustrated in this section were all performed using Avaya Site Administrator Emulation Mode. The information provided in this section describes the configuration of Communication Manager for this solution. It is implied a working system is already in place, including SIP trunks to a Session Manager. For all other provisioning information such as initial installation and configuration, please refer to the product documentation in **Section 10**. The configuration described in this section can be summarized as follows:

- Verify System Capacity
- Define the Dial Plan

Note: Any settings not in Bold in the following screen shots may be left as default.

### 5.1. Verify System Capacity

The license file installed on the system controls these attributes. If a required feature is not enabled or there is insufficient capacity, contact an authorized Avaya sales representative. Use the **display system-parameters customer-options** command to determine these values. On **Page 1**, verify that the **Maximum Off-PBX Telephones** allowed in the system is sufficient. One OPS station is required per SIP device.

```
Page 1 of 10
display system-parameters customer-options
                               OPTIONAL FEATURES
    G3 Version: V16
                                                Software Package: Enterprise
      Location: 2
                                                  System ID (SID): 1
                                                 Module ID (MID): 1
      Platform: 28
                                                              USED
                               Platform Maximum Ports: 65000 290
                                    Maximum Stations: 41000 44
                             Maximum XMOBILE Stations: 41000 0
                   Maximum Off-PBX Telephones - EC500: 41000 0
                   Maximum Off-PBX Telephones - OPS: 41000 14
                    Maximum Off-PBX Telephones - PBFMC: 41000 0
                    Maximum Off-PBX Telephones - PVFMC: 41000 0
                   Maximum Off-PBX Telephones - SCCAN: 41000 0
                        Maximum Survivable Processors: 313
        (NOTE: You must logoff & login to effect the permission changes.)
```

On **Page 2** of the **System-Parameters Customer-Options form**, verify that the number of **Maximum Administered SIP Trunks** supported by the system is sufficient.

| display system-parameters customer-options              |         | Page      | 2    | of | 10 |  |
|---------------------------------------------------------|---------|-----------|------|----|----|--|
| OPTIONAL FEATURES                                       |         |           |      |    |    |  |
|                                                         |         |           |      |    |    |  |
| IP PORT CAPACITIES                                      |         | USED      |      |    |    |  |
| Maximum Administered H.323 Trunks:                      | 12000   | 16        |      |    |    |  |
| Maximum Concurrently Registered IP Stations:            | 18000   | 2         |      |    |    |  |
| Maximum Administered Remote Office Trunks:              | 12000   | 0         |      |    |    |  |
| Maximum Concurrently Registered Remote Office Stations: | 18000   | 0         |      |    |    |  |
| Maximum Concurrently Registered IP eCons:               | 414     | 0         |      |    |    |  |
| Max Concur Registered Unauthenticated H.323 Stations:   | 100     | 0         |      |    |    |  |
| Maximum Video Capable Stations:                         | 41000   | 1         |      |    |    |  |
| Maximum Video Capable IP Softphones:                    | 18000   | 4         |      |    |    |  |
| Maximum Administered SIP Trunks:                        | 24000   | 180       |      |    |    |  |
| Maximum Administered Ad-hoc Video Conferencing Ports:   | 24000   | 0         |      |    |    |  |
| Maximum Number of DS1 Boards with Echo Cancellation:    | 522     | 0         |      |    |    |  |
| Maximum TN2501 VAL Boards:                              | 128     | 0         |      |    |    |  |
| Maximum Media Gateway VAL Sources:                      | 250     | 0         |      |    |    |  |
| Maximum TN2602 Boards with 80 VoIP Channels:            | 128     | 0         |      |    |    |  |
| Maximum TN2602 Boards with 320 VoIP Channels:           | 128     | 0         |      |    |    |  |
| Maximum Number of Expanded Meet-me Conference Ports:    | 300     | 0         |      |    |    |  |
|                                                         |         |           |      |    |    |  |
| (NOTE: You must logoff & login to effect the per        | rmissio | on change | es.) |    |    |  |

### 5.2. Define the Dial Plan

Use the **change dialplan analysis** command to define the dial plan used in the system. This includes all telephone extensions. In the sample configuration, telephone extensions are seven digits long and begin with **8**.

| change dial | olan ana | alysis |               |                       |                 |         | Page 1 of 12   |
|-------------|----------|--------|---------------|-----------------------|-----------------|---------|----------------|
|             |          |        | DIAL PL.<br>L | AN ANALY:<br>ocation: | SIS TABL<br>all | E<br>Pe | ercent Full: 1 |
| Dialed      | Total    | Call   | Dialed        | Total                 | Call            | Dialed  | Total Call     |
| String      | Lengt    | h Type | String        | Length                | Туре            | String  | Length Type    |
| 8           | 3        | ext    |               |                       |                 |         |                |
| 9           | 3        | fac    |               |                       |                 |         |                |
| *           | 3        | fac    |               |                       |                 |         |                |
| #           | 3        | fac    |               |                       |                 |         |                |

## 6. Configure Avaya Aura® Session Manager

This section describes aspects of the Session Manager configuration required for interoperating with the Axis AXIS C3003-E Network Horn Speaker. It is assumed that the Domains, Locations, SIP entities for each Session Manager, Communication Manager, Entity Links, Routing Policies, Dial Patterns and Application Sequences have been configured.

Session Manager is managed via System Manager. Using a web browser, access https://<ip-addr of System Manager>/SMGR. In the Log On screen, enter appropriate User ID and Password and click the Log On button.

| System Manager 7.0                                                                                                    |                                                                                                  |
|----------------------------------------------------------------------------------------------------|--------------------------------------------------------------------------------------------------|
| Recommended access to System Manager is via FQDN.                                                                         |                                                                                                  |
| Go to central login for Single Sign-On                                                                                    | User ID:                                                                                         |
| If IP address access is your only option, then note that<br>authentication will fail in the following cases:              | Password:                                                                                        |
| First time login with "admin" account     Expired/Reset passwords                                                         | Log On Cancel                                                                                    |
| Use the "Change Password" hyperlink on this page to change the password manually, and then login.                         | Change Passwor                                                                                   |
| Also note that single sign-on between servers in the same security domain is not supported when accessing via IP address. | <b>O</b> Supported Browsers: Internet Explorer 9.x, 10.x or 11.x or Firefox 36.0, 37.0 and 38.0. |

# 6.1. Check Avaya Aura® Session Manager ports for AXIS C3003-E Registration

Each Session Manager Entity must be configured so that the Network Horn Speaker can register to it using UDP/TCP. From the web interface click **Routing**  $\rightarrow$  **SIP Entities** (not shown) and select the Session Manager entity used for registration. Make sure that **TCP** and **UDP** entries are present. The UDP entry is highlighted below.

| Port       | ŧ                      |          |          |                    |            |      |                           |                |
|------------|------------------------|----------|----------|--------------------|------------|------|---------------------------|----------------|
| тср        | Failover port:         |          | UDP      | T                  |            |      |                           |                |
| TLS        | Failover port:         |          |          |                    |            |      |                           |                |
| Add        | Remove                 |          |          |                    |            |      |                           |                |
| 3 Ite      | ems 🍣                  |          |          |                    |            |      |                           | Filter: Enable |
|            | Port                   |          | Protocol | Default Domain     | Notes      |      |                           |                |
|            | 5060                   |          | UDP 🔻    | devconnect.local 🔻 |            |      |                           |                |
|            | 5060                   |          | TCP V    | devconnect.local 🔻 |            |      |                           |                |
|            | 5061                   |          | TLS 🔻    | devconnect.local 🔻 |            |      |                           |                |
| Sele       | ct : All, None         |          |          |                    |            |      |                           |                |
| SIP<br>Add | Responses to<br>Remove | an OPT   | IONS Req | juest              |            |      |                           |                |
| 0 Ite      | ems 🍣                  |          |          |                    |            |      |                           | Filter: Enable |
|            | Response Code &        | Reason P | hrase    |                    |            |      | Mark<br>Entity<br>Up/Down | Notes          |
|            |                        |          |          |                    | Commit Car | icel |                           | •              |

Repeat accordingly on the alternative Session Manager.

### 6.2. Add AXIS C3003-E User

The AXIS C3003-E Network Horn Speaker must be added as a user. A user must be added for each AXIS C3003-E Network Horn Speaker. Click User Management  $\rightarrow$  Manage Users  $\rightarrow$ New (not shown) and configure as following in the Identity tab.

- First Name and Last Name •
- Login Name •

•

Enter an identifying name Enter the extension number followed by the domain, in this case 8275060@devconnect.local

• Authentication Type

Select **Basic** from the drop down list Password and Confirm Password Enter and confirm a password

| System Presence  | Identity * | Communication Profile | Membersh      | ip Contacts   |             |
|------------------|------------|-----------------------|---------------|---------------|-------------|
| Communication    | User Pro   | visioning Rule 💿      |               |               |             |
| Profile Password |            | User Provisi          | oning Rule:   |               | •           |
| Policy           | Identity   |                       |               |               |             |
|                  |            | *                     | Last Name:    | Speaker       |             |
|                  |            | Last Name (Latin T    | ranslation):  | Speaker       |             |
|                  |            | *1                    | First Name:   | Horn          |             |
|                  |            | First Name (Latin T   | ranslation):  | Horn          |             |
|                  |            | Mi                    | ddle Name:    |               |             |
|                  |            | ſ                     | Description : |               |             |
|                  |            | * L                   | ogin Name: 🛛  | 3275060@devco | nnect.local |
|                  |            |                       | User Type:    | Basic         | ۲           |
|                  |            |                       | Password:     | •••••         |             |
|                  |            | Confirm               | n Password: 🗗 | •••••         |             |

Click the **Communication Profile** tab and in the **Communication Profile Password** and **Confirm Password** fields, enter a numeric password. This will be used to register the Network Horn Speaker during login.

| New User            | Profile                                   | Commit & Continue Commit Cance |
|---------------------|-------------------------------------------|--------------------------------|
| Identity <b>*</b> C | Communication Profile Membership Contacts |                                |
| Communic            | Communication Profile Password: ••••      |                                |

Select **Avaya SIP** from the drop down list. In the **Fully Qualified Address** field enter the extension number as required, and select the appropriate **Domain** from the drop down list. Click **Add** when done.

| Con   | nmunication Address 🔎    |              |                  |            |
|-------|--------------------------|--------------|------------------|------------|
|       | lew 🖉 Edit 🥥 Delete      |              |                  |            |
|       | Туре                     | Handle       | Domain           |            |
|       |                          |              |                  |            |
| Selec | t:All, None              |              |                  |            |
|       | Тур                      | e: Avaya SIP | T                |            |
|       | * Fully Qualified Addres | s: 8275060 @ | devconnect.local |            |
|       |                          |              |                  | Add Cancel |

Place a tick in the Session Manager Profile check box and configure the Primary Session Manager, Origination Application Sequence, Termination Application Sequence and Home Location, from the respective drop down lists. The Primary Session Manager used was SM71676.

| 🖉 Session Manager Profile 🖲                                  |              |             |           |         |
|--------------------------------------------------------------|--------------|-------------|-----------|---------|
| SIP Registration                                             |              |             |           |         |
| * Primary Session Manager                                    | Q CM71676    | <br>Primary | Secondary | Maximum |
|                                                              | SM/10/0      | <br>21      | 2         | 23      |
| Secondary Session Manager                                    | Q            |             |           |         |
| Survivability Server                                         | Q            |             |           |         |
| Max. Simultaneous Devices                                    | 1 •          |             |           |         |
| Block New Registration When<br>Maximum Registrations Active? |              |             |           |         |
| Application Sequences                                        |              |             |           |         |
| Origination Sequence                                         | CM1627_seq 🔻 |             |           |         |
| Termination Sequence                                         | CM1627_seq V |             |           |         |
| Call Routing Settings                                        |              |             |           |         |
| * Home Location                                              | Devconnect 🔻 |             |           |         |
| Conference Factory Set                                       | (None) 🔻     |             |           |         |
| Call History Settings                                        |              |             |           |         |
| Enable Centralized Call History?                             |              |             |           |         |

Place a tick in the **CM Endpoint Profile** check box and configure as follows:

- System Select the relevant Communication Manager SIP Entity from the drop down list
- **Profile Type** Select **Endpoint** from the drop down list
- Extension Enter the required extension number, in this case 8275060
- Template Select 9611SIP\_DEFAULT\_CM\_7\_0 from the drop down list
- Port Enter IP

Click on **Endpoint Editor**.

| 🗷 CM Endpoint Profile 💌                                                |                    |                 |
|------------------------------------------------------------------------|--------------------|-----------------|
| * System                                                               | CM71627            | •               |
| * Profile Type                                                         | Endpoint           | T               |
| Use Existing Endpoints                                                 |                    |                 |
| * Extension                                                            | <b>Q</b> 8275060   | Endpoint Editor |
| Template                                                               | 9611SIP_DEFAULT_CM | _7_0            |
| Set Type                                                               | 9611SIP            |                 |
| Security Code                                                          | •••••              |                 |
| Port                                                                   | Q S00009           |                 |
| Voice Mail Number                                                      |                    |                 |
| Preferred Handle                                                       | (None)             | T               |
| Calculate Route Pattern                                                |                    |                 |
| Sip Trunk                                                              | aar                |                 |
| Enhanced Callr-Info display for 1-line phones                          |                    |                 |
| Delete Endpoint on Unassign of Endpoint from<br>User or on Delete User |                    |                 |
| Overside Frederick News and Levelined News                             |                    |                 |
| Override Endpoint Name and Localized Name                              |                    |                 |

Click on the **Feature Options** tab. The screen shot below shows the Feature Options that were used during compliance testing.

| General Options (G) *                    | Feature Options (F) Site Da | ta (S) Abbreviated Call Dialing (A) Enhanced Call Fwd (E) Button Assignment (B) |
|------------------------------------------|-----------------------------|---------------------------------------------------------------------------------|
| Group Membership (M)                     |                             |                                                                                 |
| Active Station Ringing                   | single 🔻                    | Auto Answer none 🔻                                                              |
| MWI Served User Type                     | None 🔻                      | Coverage After Forwarding system 🔻                                              |
| Per Station CPN - Send<br>Calling Number | None 💌                      | Display Language english 🔻                                                      |
| IP Phone Group ID                        |                             | Hunt-to Station                                                                 |
| Remote Soft Phone<br>Emergency Calls     | <b></b>                     | Loss Group 19                                                                   |
| LWC Reception                            | spe 🔻                       | Survivable COR internal                                                         |
| AUDIX Name                               |                             | Time of Day Lock Table None 🔻                                                   |
| Speakerphone                             | <b>T</b>                    |                                                                                 |
| Short/Prefixed Registra<br>Allowed       | tion 🗾 🔻                    | Voice Mail Number                                                               |
| EC500 State                              | enabled 💌                   | Music Source                                                                    |
| -Features                                |                             |                                                                                 |
| 🔲 Always Use                             |                             | Idle Appearance Preference                                                      |
| 🔲 IP Audio Hairpinr                      | ning                        | IP SoftPhone                                                                    |
| 🕑 Bridged Call Aler                      | ting                        | LWC Activation                                                                  |
| 🔲 Bridged Idle Line                      | Preference                  | CDR Privacy                                                                     |
| 🗹 Coverage Messa                         | ge Retrieval                |                                                                                 |
| 🔲 Data Restriction                       |                             | Direct IP-IP Audio Connections                                                  |
| 🗹 Survivable Trunk                       | Dest                        | H.320 Conversion                                                                |
| 🔲 Bridged Appeara                        | nce Origination Restriction | IP Video                                                                        |
| 🗹 Restrict Last Ap                       | pearance                    | Per Button Ring Control                                                         |
| Turn on mute fo                          | r remote off-hook attempt   |                                                                                 |

# 7. Configure AXIS C3003-E Network Horn Speaker

The configuration of the Axis speaker uses a web interface.

**Note:** The speaker obtains its IP address using DCHP and this was the way in which an IP address was given to the device during compliance testing.

Open a web session to the IP address of the Axis speaker, enter the proper credentials and click on **OK**.

| http://10.10.40.205/                | Ø + × ○ Waiting for 10.10.40.205 ×                                                                                       |
|-------------------------------------|----------------------------------------------------------------------------------------------------|
| File Edit View Favorites Tools Help |                                                                                                    |
|                                     |                                                                                                    |
|                                     |                                                                                                    |
|                                     |                                                                                                    |
|                                     |                                                                                                    |
|                                     |                                                                                                    |
|                                     |                                                                                                    |
|                                     |                                                                                                    |
|                                     | Windows Security                                                                                                    |
|                                     | The server 10.10.40.205 is asking for your user name and password. The server reports that it is from AXIS_ACCC8E012A16. |
|                                     | root<br>                                                                                                    |
|                                     |                                                                                                    |
|                                     | OK Cancel                                                                                                    |
|                                     |                                                                                                    |
|                                     |                                                                                                    |

Please refer to Axis Communications documentation listed in **Section 10** of these Application Notes for further information about the Axis speaker configuration. The following sections cover specific settings concerning SIP and the connection to Session Manager.

### 7.1. Audio Settings

Although the audio settings are not relevant to the SIP connection with Communication Manager it is important as it governs the volume from the speaker and so it is shown below how to adjust this under Audio  $\rightarrow$  Audio Settings.

| AXIS                                              | AXIS C3003-E N      | etwork Speaker Setup   Help                                  |  |  |  |  |  |
|---------------------------------------------------|---------------------|--------------------------------------------------------------|--|--|--|--|--|
| ▶ Basic Setup                                     | Audio Setti         | ngs 🧯                                                        |  |  |  |  |  |
|                                                   | Auto Speaker Test   |                                                              |  |  |  |  |  |
| <ul> <li>Audio</li> <li>Audio Settings</li> </ul> | Test                | Status: The Auto Speaker Test must be calibrated before use. |  |  |  |  |  |
| Audio Clips                                       | Calibrate Auto Spea | Calibrate Auto Speaker Test                                  |  |  |  |  |  |
| ▶ VoIP                                            | Calibrate           | Status: The Auto Speaker Test must be calibrated before use. |  |  |  |  |  |
|                                                   | Audio Channels      |                                                              |  |  |  |  |  |
| Events                                            | Audio mode:         | Simplex - Speaker only                                       |  |  |  |  |  |
| Languagos                                         | Audio Output        |                                                              |  |  |  |  |  |
| Languages                                         | Output gain:        |                                                              |  |  |  |  |  |
| System Options                                    |                     |                                                              |  |  |  |  |  |
| About                                             |                     | Save Reset                                                   |  |  |  |  |  |
|                                                   |                     |                                                              |  |  |  |  |  |

### 7.2. Configure SIP Settings

Click on VoIP  $\rightarrow$  SIP Settings in the left window, in the main window ensure that Enable SIP is ticked under SIP Settings and Allow incoming SIP calls under Incoming SIP Calls. Under Port Settings select the SIP ports that are to be used and click on Save once all is configured correctly.

| AXIS A           | XIS C3003-E Network Speaker | Setup   Help |  |  |  |
|------------------|-----------------------------|--------------|--|--|--|
| ▶ Basic Setup    | SIP Settings                | 0            |  |  |  |
|                  | SIP Settings                |              |  |  |  |
| Audio            | ☑ Enable SIP                |              |  |  |  |
| • VoIP           | Incoming SIP Calls          |              |  |  |  |
| Overview         | Allow incoming SIP calls    |              |  |  |  |
| Account Settings | Port Settings               |              |  |  |  |
| DTMF Settings    | SIP port: 5060              |              |  |  |  |
| • Events         | SIP TLS port: 5061          |              |  |  |  |
| - Evenes         | NAT Traversal               |              |  |  |  |
| Languages        | Enable ICE                  |              |  |  |  |
| • System Options | Enable STUN                 |              |  |  |  |
| About            | Enable TURN                 |              |  |  |  |
|                  | Save Reset                  |              |  |  |  |
|                  |                             |              |  |  |  |

Solution & Interoperability Test Lab Application Notes ©2018 Avaya Inc. All Rights Reserved.

### 7.3. Configure Account

Click on **Account Settings** under **VoIP** in the left window. Click on the **Add** button in the main window.

|                                                                                                    | (IS C3003          | -E Network Speak                                                    | er                            |         | Setup   Help |
|----------------------------------------------------------------------------------------------------|--------------------|---------------------------------------------------------------------|-------------------------------|---------|--------------|
| ▶ Basic Setup                                                                                                    | Account            |                                                                     | 0                             |         |              |
| ► Audio                                                                                                    | Name               | SIP address                                                         | Transport                     | Default | Reg. status  |
| <ul> <li>VoIP</li> <li>Overview</li> <li>SIP Settings</li> <li>Account Settings</li> <li>DTMF Settings</li> </ul> |                    |                                                                     |                               |         |              |
| • Events                                                                                                    |                    |                                                                     |                               |         |              |
| Languages                                                                                                    |                    |                                                                     |                               |         | $\sim$       |
| • System Options                                                                                                  | Add                | Modify Remove                                                       |                               |         |              |
| About                                                                                                    | Test SIP Call      |                                                                     |                               |         |              |
|                                                                                                    | Make a test call f | from the selected SIP account to the<br>ss: sip(s):extension@domain | specified SIP ad<br>Test call | dress.  |              |

Enter the following details under the **General** tab:

- Name: Enter a suitable name for the SIP account.
- User ID: Enter the SIP user number configured.
- **Password**: Enter the password for the SIP user created.
- **Caller ID**: This should be the extension number created.
- **Domain Name**: The Session Manager telephony domain.
- Registrar address: The IP address of Session Manager.
- **Transport mode** This can be UDP, **TCP**.

Click on **OK** to save the configuration.

| Modify Ac          | count                                                    | 0 |
|--------------------|----------------------------------------------------------|---|
| Account Inform     | ation                                                    |   |
| Name:              | С3003-Е                                                  |   |
| Default            | (Note that only one account can be the default account.) |   |
| Account Creden     | tials                                                    |   |
| User ID:           | 8275060                                                  |   |
| Use User ID as     | Authentication ID                                        |   |
| Authentication ID: | 5290                                                     |   |
| Password:          | ••••                                                     |   |
| Caller ID:         | 8275060                                                  |   |
| SIP Server Setti   | ings                                                     |   |
| Domain name:       | devconnect.local                                         |   |
| Registrar address: | 10.10.16.77                                              |   |
| Transport Settin   | ngs                                                      |   |
| Enable SIPS        |                                                          |   |
| Transport mode:    | TCP V                                                    |   |
| Allow port upda    | te messages through MWI                                  |   |
| Proxy Settings     |                                                          |   |
| Address            | Username                                                 |   |
|                    | ^                                                        | * |
|                    |                                                          |   |
|                    | ~                                                        | + |
|                    |                                                          |   |
| Add                |                                                          |   |
| Account Status     |                                                          |   |
|                    |                                                          |   |
|                    |                                                          |   |
|                    | OK Cancel                                                |   |

Solution & Interoperability Test Lab Application Notes ©2018 Avaya Inc. All Rights Reserved.

## 8. Verification Steps

Calling from the Communication Manager set and ensuring there is clear audio heard at the Horn Speaker is the ultimate verification that the product works and is connected and configured correctly. The steps below can also be taken to ensure that the Axis Horn Speaker is registered correctly with Session Manager and some monitoring tips to see that this is the case.

## 8.1. Verify Registration to Avaya Aura® Session Manager

From the System Manager dashboard select Session Manager from the Elements section (not shown). From the left hand menu select System Status  $\rightarrow$  User Registrations (not shown). The AXIS C3003-E Network Horn Speaker is listed and a tick under Registered for the Session Manager it is registered to.

| AVAYA<br>Aura <sup>®</sup> System Manager 7.0 |                                                                                                    |               |                                   |                 |                 |          |              |        |         | Last Logg<br>G0 | ed on at D | ecember 1 | .6, 201<br>g off | 6 8:35<br>admir |
|-----------------------------------------------|----------------------------------------------------------------------------------------------------|---------------|-----------------------------------|-----------------|-----------------|----------|--------------|--------|---------|-----------------|------------|-----------|------------------|-----------------|
| Home Session Manager                          | •                                                                                                    |               |                                   |                 |                 |          |              |        |         |                 |            |           |                  |                 |
| Session Manager                               | Home                                                                                                    | / Elements    | / Session Manager / System        | n Status / Use  | r Registrations |          |              |        |         |                 |            |           |                  |                 |
| Dashboard                                     |                                                                                                    |               |                                   |                 |                 |          |              |        |         |                 |            |           | H                | Help ?          |
| Session Manager                               | Use                                                                                                    | er Regi       | strations                         |                 |                 |          |              |        |         |                 |            |           |                  |                 |
| Administration                                | Select                                                                                                    | rows to send  | notifications to devices. Click o | n Details colum | n for complete  |          |              |        |         |                 |            |           |                  |                 |
| Communication                                 | registi                                                                                                    | actor status. |                                   |                 |                 |          |              |        |         |                 |            | 0         | istom            | ize 🕨           |
| Profile Editor                                | Profile Editor AST Device Pater Control Control Contro |               |                                   |                 |                 |          |              |        |         |                 |            |           |                  |                 |
| ▶ Network                                     | Network     View      Derault     Force     Onregister     Notifications:     Keboot     Reload     Fallback     As     of     11:46     AM     Advanced     Search     Advanced     Search                                                                                                    |               |                                   |                 |                 |          |              |        | n 💿     |                 |            |           |                  |                 |
| Configuration                                 | 24 It                                                                                                    | ems I ಿ I     | Show 15 V                         |                 |                 |          |              |        |         |                 |            | Filte     | er: En           | able            |
| Device and Location                           |                                                                                                    | Details       | Address                           | Einst Name      | Lost Name       | Actual   | TD Address   | Remote | Shared  | Simult.         | AST        | Regist    | ered             |                 |
| Configuration                                 |                                                                                                    | Details       | Address                           | FIRST Name      | Last Name       | Location | IP Address   | Office | Control | Devices         | Device     | Prim      | Sec              | Surv            |
| Application                                   |                                                                                                    | ► Show        | 8275060@devconnect.local          | Video           | Station         |          | 10.10.16.129 |        |         | 1/1             |            | (AC)      |                  |                 |
| Configuration                                 |                                                                                                    | ▶ Show        |                                   | H175            | Station         |          |              |        |         | 0/1             |            |           |                  |                 |

## 8.2. Verify Registration from AXIS C3003-E Network Horn Speaker

Log in to the speaker as per the user details in Section 6. Navigate to VoIP  $\rightarrow$  Account Settings in the left window and the registration information should be displayed in the main window as shown below. The green lights show a successful registration of 8275061 Test call can be made from each account to a specific phone number using the Test SIP Call at the bottom of the screen.

| AXIS AX                                                               | <b>(IS C3003-E N</b>                               | etwork Speaker                                                                                                    |                           |          | Setup   H   | el |  |
|-----------------------------------------------------------------------|----------------------------------------------------|----------------------------------------------------------------------------------------------------|---------------------------|----------|-------------|----|--|
| Basic Setup                                                           | Account Set                                        | Account Settings                                                                                                  |                           |          |             |    |  |
|                                                                       | Name                                               | SIP address                                                                                                    | Transport                 | Default  | Reg. status |    |  |
| Audio                                                                 | Speaker (8275061)                                  | 8275061<br><sip:8275061@devconnect.l< td=""><td>UDP</td><td>0</td><td>۲</td><td></td></sip:8275061@devconnect.l<> | UDP                       | 0        | ۲           |    |  |
| VoIP<br>Overview<br>SIP Settings<br>Account Settings<br>DTMF Settings |                                                    |                                                                                                    |                           | -        |             |    |  |
| Applications                                                          |                                                    |                                                                                                    |                           |          |             |    |  |
| Events                                                                |                                                    |                                                                                                    |                           |          |             | ¥  |  |
| Languages                                                             | Add Mod                                            | ify Remove                                                                                                    |                           |          |             |    |  |
| System Options                                                        | Test SIP Call                                      |                                                                                                    |                           |          |             |    |  |
| About                                                                 | Make a test call from t<br>Enter SIP address: sip( | he selected SIP account to the sp<br>(s):extension@domain                                                         | ecified SIP a<br>est call | address. |             |    |  |

If there is an issue with a call to the Axis speaker then there are logs that can be accessed that may show some further information on where the issue may lie. Navigate to **System Options**  $\rightarrow$  **Support**  $\rightarrow$  **Logs & Reports** in the left window and from the main window select **View Server Report** under the **Reports** section also the System Log is available as shown below.

| AXIS AX                                                                       | XIS C3003-E Network Speaker Setup   Help                                                                                                    |  |  |  |  |  |  |
|-------------------------------------------------------------------------------|----------------------------------------------------------------------------------------------------|--|--|--|--|--|--|
| • Basic Setup                                                                 | Logs & Reports                                                                                                    |  |  |  |  |  |  |
| ▶ Audio                                                                       | The log files and reports may prove useful when troubleshooting a problem or when contacting<br>the Axis support web.                                    |  |  |  |  |  |  |
|                                                                               | Note: Depending on your connection, these pages may take a while to load.                                                                                |  |  |  |  |  |  |
| ▶ VoIP                                                                        | Logs                                                                                                    |  |  |  |  |  |  |
| • Events                                                                      | System Log System log information.                                                                                                    |  |  |  |  |  |  |
| Languages                                                                     | Access Log Access log information.                                                                                                    |  |  |  |  |  |  |
| <ul> <li>System Options</li> </ul>                                            | Reports                                                                                                    |  |  |  |  |  |  |
| <ul> <li>Security<br/>Date &amp; Time</li> </ul>                              | View Server Report Important information about the server's status.                                                                                      |  |  |  |  |  |  |
| <ul> <li>Network</li> <li>Ports &amp; Devices</li> <li>Maintenance</li> </ul> | Download Server Report                                                                                                    |  |  |  |  |  |  |
| Support     Support Overview                                                  | Parameter List The unit's parameters and their current settings.                                                                                         |  |  |  |  |  |  |
| Support Overview<br>System Overview                                           | Connection List Connection list information.                                                                                                    |  |  |  |  |  |  |
| Information                                                                   | Detailed information about the server's internal status. This                                                                                            |  |  |  |  |  |  |
| Advanced                                                                      | Crash Report report may contain sensitive information. It may take several<br>minutes to download this report, please wait for the download to<br>finish |  |  |  |  |  |  |
| About                                                                         | For more information, please read Axis <u>Privacy statement.</u>                                                                                         |  |  |  |  |  |  |

## 9. Conclusion

These Application Notes describe the configuration steps for provisioning the AXIS C3003-E Network Horn Speaker from Axis Communications AB to interoperate with Avaya Aura® Communication Manager and Avaya Aura® Session Manager R7.1. Please refer to **Section 2.2** for test results and observations.

## 10. Additional References

This section references documentation relevant to these Application Notes. The Avaya product documentation is available at <u>http://support.avaya.com</u> where the following documents can be obtained.

Product documentation for Avaya products may be found at http://support.avaya.com.

- [1] Administering Avaya Aura® Communication Manager, Release 7.1, May 2017, Document Number 03-300509, Issue 1.
- [2] Avaya Aura® Communication Manager Feature Description and Implementation, Release 7.1, May 2017, Document Number 555-245-205, Issue 1.

[3] Administering Avaya Aura® Session Manager, Release 7.1, Issue 1 May 2017

Administering Avaya Aura® System Manager, Release 7.1, Issue 1, August, 2017

Technical information for the AXIS C3003-E Network Horn Speaker can be obtained from:

### Axis Communications AB

Tel: +46 46 272 18 00 Fax: +46 46 13 61 30 http://www.axis.com/global/en/learning-and-support

#### ©2018 Avaya Inc. All Rights Reserved.

Avaya and the Avaya Logo are trademarks of Avaya Inc. All trademarks identified by <sup>®</sup> and <sup>TM</sup> are registered trademarks or trademarks, respectively, of Avaya Inc. All other trademarks are the property of their respective owners. The information provided in these Application Notes is subject to change without notice. The configurations, technical data, and recommendations provided in these Application Notes are believed to be accurate and dependable, but are presented without express or implied warranty. Users are responsible for their application of any products specified in these Application Notes.

Please e-mail any questions or comments pertaining to these Application Notes along with the full title name and filename, located in the lower right corner, directly to the Avaya DevConnect Program at <u>devconnect@avaya.com</u>.